How to Look Up My Child's STAAR Results in TEA

4. Fill-in the form completely(Student's First Name, Social Security Number, and Date of Brth) (Student's First Name, TSDS ID, and Date of Birth) and Could the "

5. The Access Code and Date of Birth will rfibutomatically. ClickGo'